## Connect Fetch FTP Client to Student FTP Server (Mac users)

You must establish a UMass Lowell virtual private network (VPN) connection before connecting to student FTP server (ceweb2.uml.edu). For more information on VPN configuration go to <u>https://www.uml.edu/it/</u><u>services/get-connected/remote-access</u> or contact the help desk at 978-934-4357.

## Download a free FTP client from Fetch for MAC by providing your student information at http://fetchsoftworks.com/fetch/free\_\_\_\_

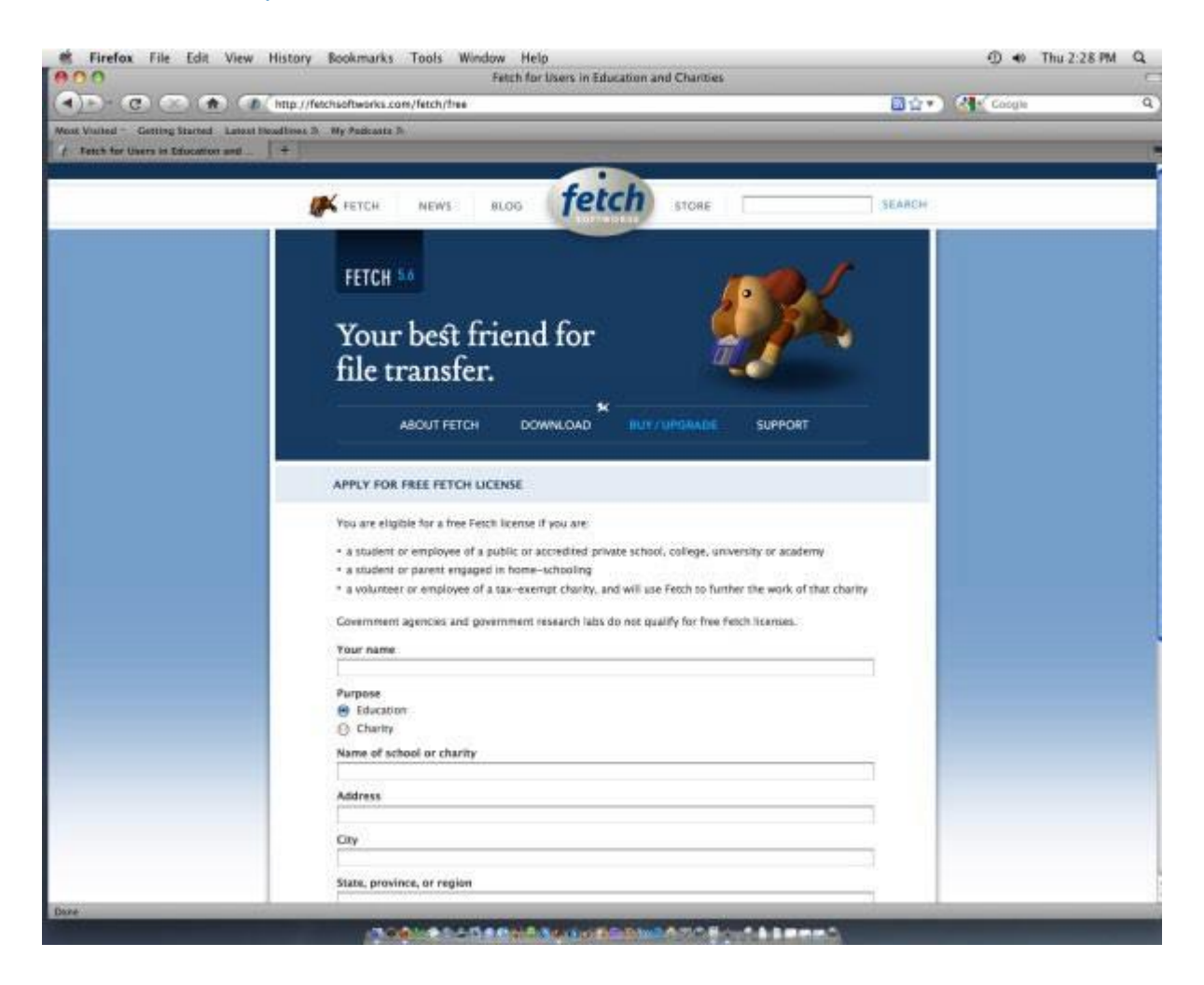

Once downloaded, install the software by clicking on the icon that looks like a dog.

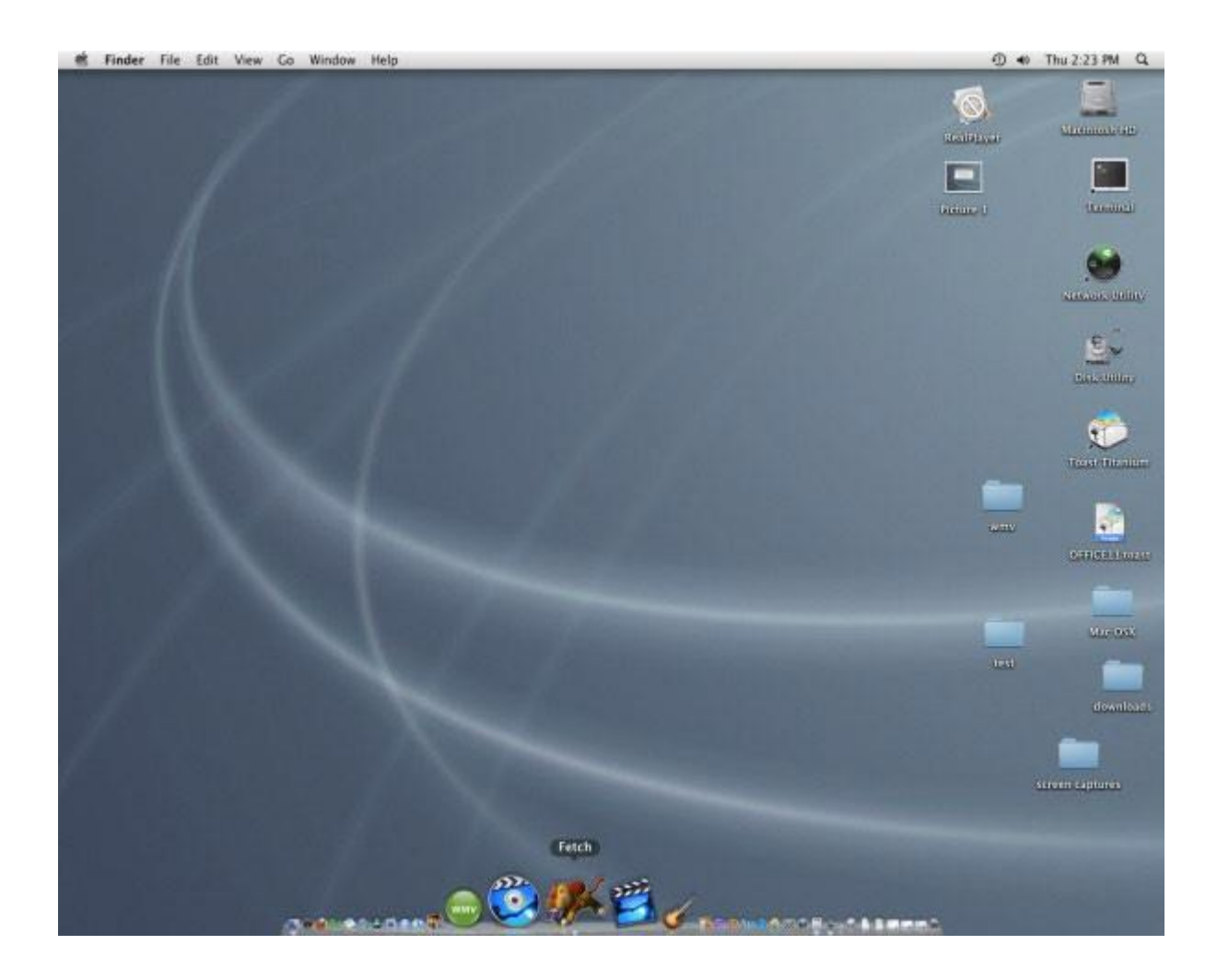

Once opened, it should look something like the picture below.

| 🕷 Fetch        | File                     | Edit | View       | Remote    | Go     | Shortcuts | Window   | Help | -   |
|----------------|--------------------------|------|------------|-----------|--------|-----------|----------|------|-----|
| 000            |                          |      |            | Fetch S   | hortcu | ts        |          |      |     |
| Name           |                          | Ho   | stname     |           |        | <b>A</b>  | Username |      | Pat |
| Fetch Softwark | (S                       | ftp. | fetchsoftv | vorks.com |        |           |          |      |     |
|                |                          |      |            |           |        |           |          |      |     |
|                |                          |      |            |           |        |           |          |      |     |
|                | _                        |      |            |           |        | _         |          |      |     |
|                | Salast Estab Proferances |      |            |           |        |           |          |      |     |
|                | Select Fetch Freierences |      |            |           |        |           |          |      |     |
|                |                          |      |            |           |        |           |          |      |     |
|                |                          |      |            |           |        |           |          |      |     |
|                |                          |      |            |           |        |           |          |      |     |
|                |                          |      |            |           |        |           |          |      |     |
|                |                          |      |            |           |        |           |          |      |     |
|                |                          |      |            |           |        |           |          | _    |     |

| Default FTP application:  | 🗳 Finder                                                                                                    | \$             |
|---------------------------|----------------------------------------------------------------------------------------------------|----------------|
| Default SFTP application: | <b>F</b> etch                                                                                                    | \$             |
| Default shortcut:         | Show New Connection dialog at None                                                                                   | t startup<br>‡ |
| Background notification:  | None                                                                                                    | \$             |
| Display server messages:  | <ul> <li>Bounce icon in Dock</li> <li>only in transcript window</li> <li>in transcript and in separate wi</li> </ul> | ndows          |
|                           |                                                                                                    |                |

Select Fetch, then select Fetch Preferences as shown above.

Un-check "Use passive mode transfers (PASV) and complete the new connection settings.

| 000       | New Connection                                             |     |  |  |  |  |  |  |  |  |
|-----------|------------------------------------------------------------|-----|--|--|--|--|--|--|--|--|
|           |                                                            |     |  |  |  |  |  |  |  |  |
| Back Path | Recent Get Put Quick Look Edit Get Info WebView New Folder |     |  |  |  |  |  |  |  |  |
| 0 items   |                                                            | ê 5 |  |  |  |  |  |  |  |  |
| Name      | Hostname: ceweb2.uml.edu                                   |     |  |  |  |  |  |  |  |  |
|           | Username: rowdy_riverhawk@student.uml.edu                  |     |  |  |  |  |  |  |  |  |
|           | Connect using: FTP with TLS/SSL ᅌ                          |     |  |  |  |  |  |  |  |  |
|           | Enable encryption                                          |     |  |  |  |  |  |  |  |  |
|           | Password:                                                  |     |  |  |  |  |  |  |  |  |
|           | Add to keychain                                            |     |  |  |  |  |  |  |  |  |
|           |                                                            |     |  |  |  |  |  |  |  |  |
|           | Initial folder:                                            |     |  |  |  |  |  |  |  |  |
|           | Port: 990                                                  |     |  |  |  |  |  |  |  |  |
|           | Try to connect 2 times.                                    |     |  |  |  |  |  |  |  |  |
|           | ? Cancel OK                                                |     |  |  |  |  |  |  |  |  |
|           |                                                            |     |  |  |  |  |  |  |  |  |
|           | Not Connected.                                             |     |  |  |  |  |  |  |  |  |

## Enter the following information:

- 1. Hostname: ceweb2.uml.edu
- 2. Username: your student email
- 3. Connect using: FTP with TLS/SSL
- 4. Check the box for "Enable encryption"
- 5. Password: your student email password
- 6. Type 990 for Port
- 7. Leave 2 for Try to connect "2" times
- 8. Click on "Connect" to access your directory on the FTP server

## How do I view the web pages I've uploaded?

Note: Your homepage must be named "index.htm" or "index.html"

- 1. Start your web browser (Edge, FireFox, Google Chrome etc.)
- 2. Enter the following web address into the address bar:

https://ceweb2.uml.edu/username\*/index.html \*Your username is the first part of your student email.

**Example:** If Rowdy Riverhawk were taking a class, he/she would type in: https://ceweb2.uml.edu/rowdy\_riverhawk/ index.html

You must connect to the UML VPN before you can view your web pages on the FTP server.

**Can I get help with this if I'm having trouble uploading files?** If you have trouble uploading your files, speak to your instructor, call 978-934-2467 or email onlinelearning@uml.edu for Tech Support. Note: You can only have access to student FTP if your class requires it.

For more information on core-ftp setup, please see: <u>https://gps.uml.edu/online/</u> tutorial/ftp/macx/